# ABB aurinkosähköinvertterit

Pikaohje VSN300 WIFI LOGGER CARD

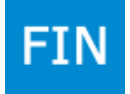

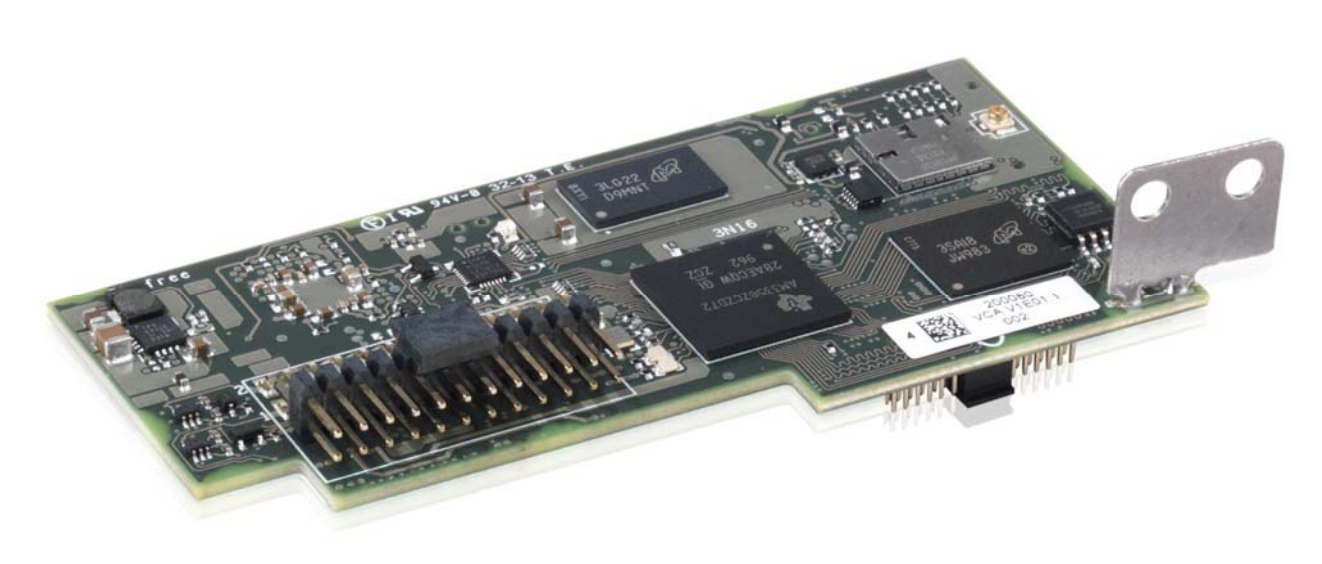

Tämän pikaohjeen lisäksi on turvallisuus- ja asennustietojen

ohjeet luettava ja niitä on noudatettava. Tekninen dokumentaatio, ja hallintaohjelmisto tuotteeseen ovat saatavilla verkkosivuilta. Laitetta on käytettävä siten, kuin tässä ohjeessa on kuvattu. Jos tästä poiketaan, invertterin turvalaitteet eivät ehkä toimi halutulla tavalla. Laitteen sähköasennuksen saa suorittaa vain sähköalan ammattihenkilö, asennustarkastus pitää tehdä S1/S2 sähköpätevyyden omaavan henkilön tai yrityksen toimesta.

Power and productivity for a better world<sup>™</sup>

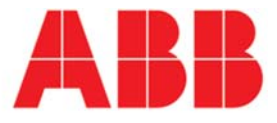

| <b>1</b>                                 | 00 WIFI LOGGER CARD:issa ovat seuraavat merkinnät, jotka yksilöivät tuotteen:                                                                                                    |                                                |  |  |  |  |
|------------------------------------------|----------------------------------------------------------------------------------------------------|------------------------------------------------|--|--|--|--|
| -Valn                                    | listajan merkintä<br>Suraanan Unioni) merkintä                                                                                                    |                                                |  |  |  |  |
| -CE (I                                   | (Australia) merkintä                                                                                                    |                                                |  |  |  |  |
| -FCC                                     | ID                                                                                                    |                                                |  |  |  |  |
| 5                                        | -FCC ID on FCC ID X6W-3N16E kun WIFI LOGGER CARD: in WIFI-moduuli on Epcos: en valmistama                                                                                                    |                                                |  |  |  |  |
| 5                                        | -FCC ID on FCC ID X6W-3N16M kun WIFI LOGGER CARD:in WIFI-moduuli on Murata:n valmistama                                                                                                    |                                                |  |  |  |  |
| Erillir                                  | on tarra joka cicältää ECC ID:n on cijoitottava päkwälle naikalle lavorttoriccä, johon kortti aconnotaan                                                                                                    |                                                |  |  |  |  |
| Ermin                                    |                                                                                                    |                                                |  |  |  |  |
|                                          | Contains FCC ID: X6W-3N16E Contains FCC ID: X6W-3N16M                                                                                                    |                                                |  |  |  |  |
|                                          |                                                                                                    |                                                |  |  |  |  |
| FFC (                                    | Federal Communications Commission) varoitus<br>nä laita on uhteoneonius FCC säärtäisen 15 lehden kannen. Oneminti on luupilista suurasuin ahdein:                                                                                                    |                                                |  |  |  |  |
| 1. Id                                    | (1) tämä laite ei saa aiheuttaa haitallisia häiriöitä ja (2) tämän laitteen on hyväksyttävä kaikki vastaanotettu häiriö mukaan lukien häiriö                                                                                                    |                                                |  |  |  |  |
|                                          | joka voi aiheuttaa ei-toivottua toimintaa                                                                                                    |                                                |  |  |  |  |
| 2. Tä                                    | nä laite on testattu ja todettu noudattavan Luokan B (Class B) mukaisia rajoituksia, kuten FCC sääntöjen kohdassa 15 mainitaan. Nämä rajoitukset on                                                                                                    |                                                |  |  |  |  |
| suun                                     | niteltu antamaan riittävä suoja asuinrakennuksissa tapahtuvissa asennuksissa. Tämä laitteisto tuottaa, käyttää ja voi lähettää radiotaajuuksia ja jos sitä ei                                                                                                    |                                                |  |  |  |  |
| käyte                                    | tä ohjeistuksen mukaisesti, se voi aiheuttaa haitallista häirintää radioyhteyksissä. Ei ole kuitenkaan mitään takeita että häiriöitä ei esiintyisi oikein asennet                                                                                                    | t-                                             |  |  |  |  |
| tuna                                     | cin. Jos tämä laite aiheuttaa haitallista häirintää radio tai TV signaaliin, voidaan se todeta kytkemällä laite päälle ja pois. Käyttäjää pyydetään suorittamaan                                                                                                    |                                                |  |  |  |  |
| seura                                    | avia toimenpiteita jotta nairinta vanenisi:                                                                                                    |                                                |  |  |  |  |
|                                          | -laitteen ja vastaanottimen välisen etäisvyden kasvattaminen.                                                                                                    |                                                |  |  |  |  |
|                                          | -laitteen yhdistäminen eri pistorasiapiiriin, kuin häiriöstä kärsivä laite.                                                                                                    |                                                |  |  |  |  |
|                                          | -ota yhteyttä myyjään tai kokeneeseen TV/radio asiantuntijaan.                                                                                                    |                                                |  |  |  |  |
| 3. Ra                                    | diotaajuusaltistuminen. Tämä laite täyttää FCC:n sääntöjen osan 2.1091. Tätä laitteistoa tulisi käyttää ja se tulisi sijoittaa siten, että laitteen ja käyttäjän                                                                                                    |                                                |  |  |  |  |
| välilli                                  | i on aina vähintään 20cm.<br>Jaka laite integraideen ja kuiska sitä käytettään invertterissä, on saktetty myöhemmin                                                                                                    |                                                |  |  |  |  |
| Se KL<br>Muur                            | inkä laite integroidaan ja kuinkä sitä käytetään invertterissa, on selitetty myönemmin.<br>okset ja muokkaukset laitteistoon, joita valmistaja ei ole hyväksynyt, voivat mitätöidä ECC luvat                                                                                                    |                                                |  |  |  |  |
| Tunn                                     | istetarra joka on WIFI LOGGER CARD:in paketissa, sisältää tietoa laitteesta ja valmistajasta.                                                                                                    |                                                |  |  |  |  |
|                                          |                                                                                                    |                                                |  |  |  |  |
|                                          | - Valmistajan nimi ABB                                                                                                    | ٦                                              |  |  |  |  |
|                                          | - Mallin nimi                                                                                                    |                                                |  |  |  |  |
|                                          |                                                                                                    | - Mallin nimi ———————————————————————————————— |  |  |  |  |
|                                          | - Sarjanumero joka koostuu seuraavista: ————————————————————————————————————                                                                                                    |                                                |  |  |  |  |
|                                          | - Sarjanumero joka koostuu seuraavista:                                                                                                    |                                                |  |  |  |  |
|                                          | YY = Valmistusvuosi<br>WW = Valmistusviikko                                                                                                    |                                                |  |  |  |  |
|                                          | - Sarjanumero joka koostuu seuraavista:<br>YY = Valmistusvuosi<br>WW = Valmistusviikko<br>SSSSSS = Juokseva numerointi                                                                                                    |                                                |  |  |  |  |
|                                          | - Sarjanumero joka koostuu seuraavista:<br>YY = Valmistusvuosi<br>WW = Valmistusviikko<br>SSSSSS = Juokseva numerointi<br>WIFI LOGGER CARD MAC osoite                                                                                                    |                                                |  |  |  |  |
|                                          | - Sarjanumero joka koostuu seuraavista:<br>YY = Valmistusvuosi<br>WW = Valmistusviikko<br>SSSSSS = Juokseva numerointi<br>WIFI LOGGER CARD MAC osoite<br>PRODUCT KEY:XXXX-XXXX-XXXX-XXXX                                                                                                    |                                                |  |  |  |  |
|                                          | - Sarjanumero joka koostuu seuraavista:<br>YY = Valmistusvuosi<br>WW = Valmistusviikko<br>SSSSSS = Juokseva numerointi<br>WIFI LOGGER CARD MAC osoite<br>- 16 merkkinen tuotekoodi jolla WIFI LOGGER CARD aktivoidaan                                                                                                    |                                                |  |  |  |  |
| Man                                      | - Sarjanumero joka koostuu seuraavista:<br>YY = Valmistusvuosi<br>WW = Valmistusviikko<br>SSSSSS = Juokseva numerointi<br>WIFI LOGGER CARD MAC osoite<br>- 16 merkkinen tuotekoodi jolla WIFI LOGGER CARD aktivoidaan<br>uaalissa, sekä joissakin tapauksissa laitteessa, vaarat tai vaaran alueet ovat ilmaistu seuraavin merkein, tarroin, symbolein tai kuvakkein.                                                                                                    |                                                |  |  |  |  |
| Man                                      | - Sarjanumero joka koostuu seuraavista:<br>YY = Valmistusvuosi<br>WW = Valmistusviikko<br>SSSSSS = Juokseva numerointi<br>WIFI LOGGER CARD MAC osoite<br>- 16 merkkinen tuotekoodi jolla WIFI LOGGER CARD aktivoidaan<br>Haalissa, sekä joissakin tapauksissa laitteessa, vaarat tai vaaran alueet ovat ilmaistu seuraavin merkein, tarroin, symbolein tai kuvakkein.                                                                                                    |                                                |  |  |  |  |
| Man                                      | - Sarjanumero joka koostuu seuraavista:<br>YY = Valmistusvuosi<br>WW = Valmistusviikko<br>SSSSSS = Juokseva numerointi<br>WIFI LOGGER CARD MAC osoite<br>- 16 merkkinen tuotekoodi jolla WIFI LOGGER CARD aktivoidaan<br>raalissa, sekä joissakin tapauksissa laitteessa, vaarat tai vaaran alueet ovat ilmaistu seuraavin merkein, tarroin, symbolein tai kuvakkein.<br>Katso ohjekirjasta<br>Yleinen varoitus – tärke-<br>Vaarallinen jännite<br>Kuuma pinta                                                                                                    |                                                |  |  |  |  |
| Man                                      | - Sarjanumero joka koostuu seuraavista:<br>YY = Valmistusvuosi<br>WW = Valmistusviikko<br>SSSSSS = Juokseva numerointi<br>WIFI LOGGER CARD MAC osoite<br>- 16 merkkinen tuotekoodi jolla WIFI LOGGER CARD aktivoidaan<br>Haalissa, sekä joissakin tapauksissa laitteessa, vaarat tai vaaran alueet ovat ilmaistu seuraavin merkein, tarroin, symbolein tai kuvakkein.<br>Katso ohjekirjasta<br>Yleinen varoitus – tärke-<br>ää turvallisuustietoa<br>Yleinen varoitus – tärke-<br>ää turvallisuustietoa<br>Yleinen varoitus – tärke-<br>ää turvallisuustietoa                                                                                                    |                                                |  |  |  |  |
| Man                                      | - Sarjanumero joka koostuu seuraavista:<br>YY = Valmistusvuosi<br>WW = Valmistusviikko<br>SSSSSS = Juokseva numerointi<br>WIFI LOGGER CARD MAC osoite<br>- 16 merkkinen tuotekoodi jolla WIFI LOGGER CARD aktivoidaan<br>taalissa, sekä joissakin tapauksissa laitteessa, vaarat tai vaaran alueet ovat ilmaistu seuraavin merkein, tarroin, symbolein tai kuvakkein.<br>Katso ohjekirjasta<br>Katso ohjekirjasta<br>Vieinen varoitus – tärke-<br>ää turvallisuustietoa<br>Tuotteen suojaluokitus<br>Vaarallinen jännite<br>Käytä aina suojavaate-<br>Varacteidun energija                                                                                                    |                                                |  |  |  |  |
| Man                                      | - Sarjanumero joka koostuu seuraavista:<br>YY = Valmistusvuosi<br>WW = Valmistusviikko<br>SSSSSS = Juokseva numerointi<br>WIFI LOGGER CARD MAC osoite<br>- 16 merkkinen tuotekoodi jolla WIFI LOGGER CARD Aktivoidaan<br>- 16 merkkinen tuotekoodi jolla WIFI LOGGER CARD aktivoidaan<br>- 16 merkkinen tuotekoodi jolla WIFI LOGGER CARD aktivoidaan<br>- 16 merkkinen tuotekoodi jolla WIFI LOGGER |                                                |  |  |  |  |
| Manu<br>(Tel<br>(Pe                      | - Sarjanumero joka koostuu seuraavista:<br>YY = Valmistusvuikko<br>SSSSSS = Juokseva numerointi<br>WFI LOGGER CARD MAC osoite<br>- 16 merkkinen tuotekoodi jolla WIFI LOGGER CARD aktivoidaan<br>- 16 merkkinen tuotekoodi jolla WIFI LOGGER CARD aktivoidaan<br>- 1 |                                                |  |  |  |  |
| Man                                      | <ul> <li>Sarjahumero joka koostuu seuraavista:<br/>YY = Valmistusvuisi<br/>WW = Valmistusviikko<br/>SSSSSS = Juokseva numerointi<br/>WIFI LOGGER CARD MAC osoite</li> <li>- 16 merkkinen tuotekoodi jolla WIFI LOGGER CARD aktivoidaan</li> <li>- 16 merkkinen tuotekoodi jolla WIFI LOGGER CARD aktivoidaan</li> <li>- 16 merkkinen tuotekoodi joll</li></ul>                                                                                                    |                                                |  |  |  |  |
| Man                                      | Sarjanumero joka koostuu seuravista:<br>YY = Valmistusvuosi<br>WW = Valmistusvuikko<br>SSSSSS = Juokseva numerointi<br>WIFI LOGGER CARD MAC osoite<br>- 16 merkkinen tuotekoodi jolla WIFI LOGGER CARD aktivoidaan<br>aaalissa, sekä joissakin tapauksissa laitteessa, vaarat tai vaaran alueet ovat ilmaistu seuraavin merkein, tarroin, symbolein tai kuvakkein.<br>Katso ohjekirjasta<br>Tuotteen suojaluokitus<br>Yleinen varoitus – tärke-<br>ää turvallisuustietoa<br>Tuotteen suojaluokitus<br>Yleinen varoitus – tärke-<br>ää turvallisuustietoa<br>Wimpötila-alue<br>Warastoidun energian<br>tyhjennysaika<br>Warastoidun energian<br>tyhjennysaika<br>Warastoidun energian<br>tyhjennysaika                                                                                                    |                                                |  |  |  |  |
| Man<br>Pe                                | - Sarjanumero Joka koostu seuravita:         YY = Valmistusvuosi         WW = Valmistusvuosi         WW = Valmistusvuosi         SSSSSS = Juokseva numerointi         WIFI LOGGER CARD MAC osoite         - 16 merkkinen tuotekoodi jolla WIFI LOGGER CARD aktivoidaan         Aaalissa, sekä joissakin tapauksissa laitteessa, vaarat tai vaaran alueet ovat ilmaistu seuraavin merkein, tarroin, symbolein tai kuvakkein.         Katso ohjekirjasta       Vieinen varoitus - tärke-<br>ää turvallisuustietoa         Tuotteen suojaluokitus       Lämpötila-alue         Varastoidun energian<br>tyhjennysaika       Varastoidun energian<br>tyhjennysaika         200 WIFI LOGGER CARD:in pää komponenti näytetään oheisessa kuvaajassa ja niiden kuvaukset ovat sen viereisessä taulukossa.                                                                                                    |                                                |  |  |  |  |
| Man<br>Pe                                | - Sarjahumero joka koostuu seuraavisa:<br>YY = Valmistusvuiki<br>WW = Valmistusvuiki<br>SSSSSS = Juokseva numerointi<br>WIFI LOGGER CARD MAC osoite<br>- 16 merkkinen tuotekoodi jolla WIFI LOGGER CARD aktivoidaan<br>- 16 merkkinen tuotekoodi jolla WIFI LOGGER CARD aktivoidaan<br>- 16 merkkinen tuotekoodi jolla WIFI LOGGER CARD: negativotekoodi watata aktivotekoodi tuotekoodi watata aktivotekoodi watata aktivotekoodi                      |                                                |  |  |  |  |
| Man<br>Pe                                | - Sarjanumero joka koostuu seuraavista:       SN: YYWWSSSSSS         WW = Valmistusvuosi       WW = Valmistusvuosi         WW = Valmistusvuosi       WW = Valmistusvuosi         WW = Valmistusvuosi       WK = Valmistusvuosi         WW = Valmistusvuosi       WK = Valmistusvuosi         WW = Valmistusvuosi       WK = Valmistusvuosi         WW = Valmistusvuosi       WK = Valmistusvuosi         WIFI LOGGER CARD MAC osoite       PRODUCT KEY:XXXX-XXXX-XXXXX         PRODUCT KEY:XXXX-XXXX-XXXXX       PRODUCT KEY:XXXX-XXXX-XXXXX         vaaalissa, sekä joissakin tapauksissa laitteessa, vaarat tai vaaran alueet ovat ilmaistu seuraavin merkein, tarroin, symbolein tai kuvakkein.         vaaalissa, sekä joissakin tapauksissa laitteessa, vaarat tai vaaran alueet ovat ilmaistu seuraavin merkein, tarroin, symbolein tai kuvakkein.         Vaarallinen jännite       Vaarastoidun energian turvaliisuustietoa         Vaarastoidun energian       Vaarastoidun energian         Vurvalaitteita       Varastoidun energian         VUVIFI LOGGER CARD:in pää komponenti näytetään oheisessa kuvaajassa ja niiden kuvaukset ovat sen viereisessä taulukossa.         WIFI LOGGER CARD:in pää komponenti näytetään oheisessa kuvaajassa ja niiden kuvaukset ovat sen viereisessä taulukossa.                                                                                                    |                                                |  |  |  |  |
| Man<br>Pääk                              | - Sarjanumero Joka keuraavistai       YY = Valmistusvuosi         YY = Valmistusvuosi       SN: YYWWSSSSSS         WW = Valmistusvuosi       MAC: XX-XX-XX-XX-XX         WW = Valmistusvuosi       MAC: XX-XX-XX-XX-XX-XX         WIFI LOGGER CARD MAC osoite       PRODUCT KEY:XXXX-XXXX-XXXX/XXXX/XXXX/XXXX/XXXX/XXX                                                                                                    |                                                |  |  |  |  |
| Man<br>Pääk<br>Man                       | - Sarjanumero joka kooscuu seuraavista i<br>YY = Valmistusvuosi<br>WW = Valmistusvuosi<br>WW = Valmistusvuosi<br>WW = Valmistusvuosi<br>WW = Valmistusvuosi<br>WW = Valmistusvuosi<br>WW = Valmistusvuosi<br>WW = Valmistusvuosi<br>WW = Valmistusvuosi<br>WW = Valmistusvuosi<br>WHFI LOGGER CARD MAC osoite         - 16 merkkinen tuotekoodi jolla WIFI LOGGER CARD aktivoidaan         varaalissa, sekä joissakin tapauksissa laitteessa, vaarat tai vaaran alueet ovat ilmaistu seuraavin merkein, tarroin, symbolein tai kuvakkein.         vaarallinen jännite       Vaarallinen jännite         vaarallinen jännite       Vaaratlinen jännite         vaaratlinen suojaluokitus       Vaaratlinen jännite         vaaratlinen suojaluokitus       Vaaratlinen jännite         vaaratlinen jännite       Varastoidun energian<br>tyhjennysaika         varastoidun energian<br>tyhjennysaika       Varastoidun energian<br>tyhjennysaika         soo WIFI LOGGER CARD:in pää komponenti näytetään oheisessa kuvaajassa ja niiden kuvaukset ovat sen viereisessä taulukossa.         soo WIFI LOGGER CARD:in pää komponenti näytetään oheisessa kuvaajassa ja niiden kuvaukset ovat sen viereisessä taulukossa.                                                                                                    |                                                |  |  |  |  |
| Manu<br>Pääk<br>B                        | <ul> <li>Sarjanumero joka koostuu seuraavista:<br/>YY = Valmistusvuiko<br/>SSSSSS = Juokseva numerointi<br/>WIFI LOGGER CARD MAC osoite</li> <li>- 16 merkkinen tuotekoodi jolla WIFI LOGGER CARD aktivoidaan</li> <li>- 16 merkkinen tuotekoodi jolla WIFI LOGGER CARD aktivoidaan</li> <li>- 16 merkkinen tuotekoodi jolla WIFI LOGGER CARD:</li> <li>- 16 merkkinen tuotekoodi jolla WIFI LOGGER CARD:</li> <li>- 16 merkkinen tuotekoodi jolla warat tai vaaran alueet ovat ilmaistu seuraavin merkein, tarroin, symbolein tai kuvakkein.</li> <li>- 16 merkkinen tuotekoodi jolla WIFI LOGGER CARD:</li> <li>- 16 merkkinen tuotekoodi jolla WIFI LOGGER CARD:</li> <li>- 16 merkkinen tuotekoodi jolla WIFI LOGGER CARD:</li> <li>- 16 merkkinen tuotekoodi jolla WIFI LOGGER CARD:</li> <li>- 16 merkkinen tuotekoodi jolla WIFI LOGGER CARD:</li> <li>- 16 merkkinen tuotekoodi jolla WIFI LOGGER CARD:</li> <li>- 16 me</li></ul>                                                                                                    |                                                |  |  |  |  |
| VSN<br>Pääk<br>B<br>C                    | Sarjanumero joka koostuu seuravista:<br>YY = Valmistusvuik<br>WW = Valmistusvuik<br>SSSSSS = Juokseva numerointi<br>WW = Valmistusviikko<br>SSSSSS = Juokseva numerointi<br>WIFI LOGGER CARD MAC osoite<br>- 16 merkkinen tuotekoodi jolla WIFI LOGGER CARD aktivoidaan<br>raalissa, sekä joissakin tapauksissa laitteessa, vaarat tai vaaran alueet ovat ilmaistu seuraavin merkein, tarroin, symbolein tai kuvakkein.<br>Katso ohjekirjasta<br>Tuotteen suojaluokitus<br>100 WIFI LOGGER CARD. in pää komponenti näytetään oheisessa kuvaajassa ja niiden kuvaukset ovat sen viereisessä taulukossa.<br>Katso NIFI LOGGER CARD:in pää komponenti näytetään oheisessa kuvaajassa ja niiden kuvaukset ovat sen viereisessä taulukossa.<br>MOVIFI LOGGER CARD:in pää komponenti näytetään oheisessa kuvaajassa ja niiden kuvaukset ovat sen viereisessä taulukossa.<br>MOVIFI LOGGER CARD:in pää komponenti näytetään oheisessa kuvaajassa ja niiden kuvaukset ovat sen viereisessä taulukossa.<br>Morentit<br>Antennin yhdistyskaapeli<br>Antennin (RF Techonology Corp. Model EA-79 F RP SMA)<br>Liitäntäterminaalit                                                                                                    |                                                |  |  |  |  |
| VSN<br>Pääk<br>B<br>C<br>O               | - Sarjanumero joka Kostulu seuravista:<br>YY = Valmistusvusi,<br>WW = Valmistusvusi,<br>WW = Valmistusvusi,<br>WW = Valmistusvusi,<br>WW = Valmistusvusi,<br>WW = Valmistusvusi,<br>WW = Valmistusvusi,<br>WW = Valmistusvusi,<br>WW = Valmistusvusi,<br>WW = Valmistusvus,<br>WW = Valmistusvus,<br>WR = Valmistusvus,<br>WHFI LOGGER CARD.in pää komponenti näytetään oheisessa kuvaajassa ja niiden kuvaukset ovat sen viereisessä taulukossa.         Notementit       Antenni (RF Techonology Corp. Model EA-79 F RP SMA).<br>Liitäntäterminaalit       Viera LED                                                                                                    |                                                |  |  |  |  |
| VSN<br>Pääk<br>B<br>C<br>O<br>E          | - Sarjanumero joka kosulu seuravista:         YY = Valmistusvusi,         WW = Valmistusvusi,         WW = Valmistusvusi,         WW = Valmistusvusi,         WW = Valmistusvusi,         WW = Valmistusvusi,         WW = Valmistusvusi,         WW = Valmistusvus,         WH = Valmistusvus,         WH = Valmistusvus,         Warastile         We avalusse value valuevus,         Warastile         Warastile         Warastile         Warastile         Warastile         We avalustie                                                                                                    |                                                |  |  |  |  |
| Mann<br>Pääk<br>Pääk<br>B<br>C<br>D<br>E | Yr = Valmistusvuos<br>WW = Valmistusvuos<br>WW = Valmistusvuos<br>WW = Valmistusvuos<br>WW = Valmistusvuos<br>WW = Valmistusvuos<br>WW = Valmistusvuos<br>WW = Valmistusvuos<br>WW = Valmistusvuos<br>WW = Valmistusvuos<br>WW = Valmistusvuos<br>WW = Valmistusvuos<br>WW = Valmistusvuos<br>WW = Valmistusvuos<br>WAC: XX-XX-XX-XXXX         - 16 merkkinen tuotekoodi jolla WIFI LOGGER CARD Aktivoidaan       MAC: XX-XX-XX-XXXX-XXXX-XXXX-XXXX-XXXX-XXX                                                                                                    |                                                |  |  |  |  |
|                                          | - Sarjanumer joka koostuu seuraavista:<br>WW = Valmistusvuosi<br>WW = Valmistusvuosi<br>WW = Valmistusvuosi<br>WW = Valmistusvuosi<br>WW = Valmistusvuosi<br>WW = Valmistusvuosi<br>WW = Valmistusvuosi<br>WW = Valmistusvuosi<br>WW = Valmistusvuosi<br>WM = Valmistusvuosi<br>WM = Valmistusvuosi<br>PRODUCT KEY:XXX-XXXX-XXXX-XXXX-XXXX-XXXX-<br>YXXX-XXXX-XXXX-XXXX-XXXX-XXXX-XXXX-<br>Yuoma pinta<br>is turvalisustietoa         Macista sekä joissakin tapauksissa laitteessa, vaarat tai vaaran alueet ovat ilmaistu seuraavin merkein, tarroin, symbolein tai kuvakkein.       Macista XX-XX-XX-XXX-XXXX-XXXX-XXXX-XXXX-XXXX                                                                                                    |                                                |  |  |  |  |
|                                          | - Sarjanumero joka koosula subraavista:       SN: YYWWSS5555         YW = Valmistusvuksi       SN: YYWWSS5555         WW = Valmistusvuksi       MAC: XX-XX-XX-XX-XX         WIFI LOGGER CARD MAC osoite       MAC: XX-XX-XX-XX-XXX-XXXX-XXXX-XXXX-XXXX-X                                                                                                    |                                                |  |  |  |  |
|                                          | Safjanumero joka koostuuseiraavista:<br>WY = Valmistusvuosi<br>WY = Valmistusvuosi<br>WW = Valmistusvuosi<br>WW = Valmistusvuosi<br>Wa = Valmistusvuosi<br>Wa = Valmistusvuosi<br>Wa = Valmistusvuosi<br>Wa = Valmistusvuosi<br>Wa = Valmistusvuosi<br>Wa = Valmistusvuosi<br>Varastoliun energian<br>Wuma pinta<br>Wuma pinta                                                                                                    |                                                |  |  |  |  |

WIFI LOGGER CARD sallii invertterin langattoman yhdistämisen langattomaan lähiverkkoon.

WIFI LOGGER CARD sisältää integroidun web-palvelimen joka mahdollistaa suoran invertterin konfiguroinnin ja monitoroinnin käyttämällä PC, älypuhelin tai tabletti käyttöliittymää.

Kun invertteri on yhdistetty langattomaan verkkoon jossa on yhteys internetiin, VSN300 piiri sallii datan siirron AURORA VISION PLANT VIEWER/ AURORA VISION© portaaliin, jossa invertteriä on mahdollista etämonitoroida internetselainta tai älypuhelin applikaatiota käyttämällä (AURORA VISION PLANT VIEWER FOR MOBILE).

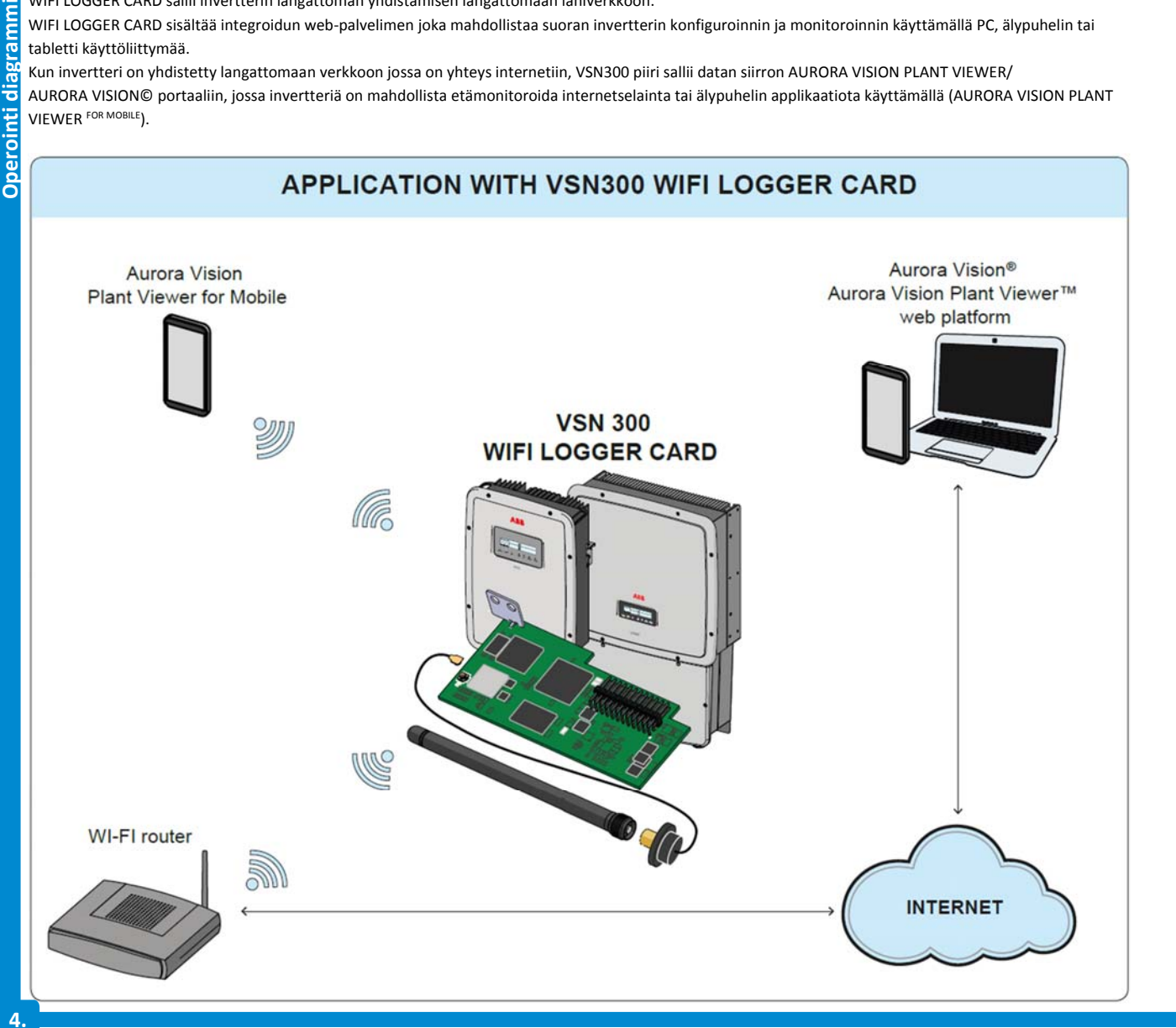

Pakkaus sisältää seuraavat komponentit, joita tarvitaan VSN 300 WIFI LOGGER CARD:in asentamiseen:

ista

| Pääkomponentit                                                                                     |                                        | Lukumäärä |
|----------------------------------------------------------------------------------------------------|----------------------------------------|-----------|
| Shime                                                                                              | Lukitusruuvi                           | 1         |
|                                                                                                    | Muovinen lukitusmutteri                | 1         |
| 000                                                                                                | Adapteripaketti (tiiviste ja adapteri) | 1+1       |
|                                                                                                    | Antennikaapeli                         | 1         |
|                                                                                                    | WIFI-antenni                           | 1         |
|                                                                                                    | Nippuside                              | 1         |
|                                                                                                    | FCC ID tarrat                          | 1         |
| WFI LOGGER CARD<br>SN: YYWWS55555 IIIIIIIIIIIIIIIII<br>MAC: XX:XX:XX:XX:XX:XX:XX:XX:XX:XX:XX:XX:XX | Tunnistetarra                          | 1         |
|                                                                                                    | Tekninen dokumentaatio                 | 1         |

# Alustava operaatio

5.

Asennisoh

! 🗋 Inverterin sisäosia voidaan käsitellä vasta kun laitteisto on irrotettu verkosta ja aurinkosähkögeneraattorista.

-Sammuta invertteri fyysisesti irrottamalla AC ja DC jännitteet ja mahdolliset lisäjännitteet erillislaitteisiin.

🗥 🔛 🖤 Odota ilmoitettu aika ja käytä turvavarusteita sekä henkilökohtaisia suojalaitteita.

-Avaa invertterin kansi.

#### Antennin asennus

Antenni tulee asentaa invertterin ulkopuolelle huoltoholkin kautta (koko M20)

-Poista yksi M20 huoltoholkeista invertteristä (käyttäen 25mm jakoavainta)

-Yhdistä antennikaapeli invertteriin viemällä se M20 huoltoholkin aukosta, tiivisteestä ja muovisesta lukitusmutterista läpi, sekä adapterista (jos käytössä)

-Kiinnitä antennin liitin invertteriin käyttäen toimitettua muovista lukitusmutteria (5 Nm kiristys). Joissakin invertterimalleissa (kts. LIITE A) on pakollista käyttää adapteria invertterin paksumman ulkokuoren takia. Tässä tapauksessa etene seuraavasti:

-Asenna tiiviste adapteriin

-Kiinnitä adapteri inverteriin käyttäen muovista lukitusmutteria (5Nm kiristys).

-Vie aintennikaapeli syntyneestä aukosta kaikkien komponenttien läpi ja kiinnitä antenniliitin adapteriin (5Nm kiristys)

-Kiinnitä antenni kiinnikkeensä

Käytä vain RF Technology Corp. Model EA-79 F RP SMA, tai samantyyppistä antennia.

## WIFI kortin asennus

-Kiinnitä antennikaapeli Wifi-kortin koaksiaaliliittimeen

Tämän vaiheen aikana on tärkeää asettaa antennikaapelin liitin oikein päin vastaliittimeen. Kaapelin tulisi painautua helposti, älä käytä voimaa.

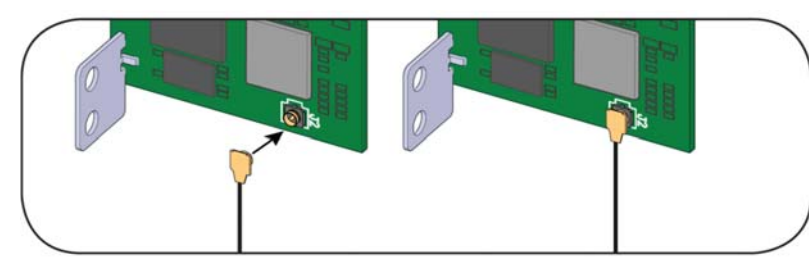

-Asenna kortti kiinnittämällä liitäntäterminaalit invertterin piirilevyyn. Yhdistäminen voidaan tehdä kahdella tavalla (kts. oheinen kuvio ja LIITE A), riippuen invertterimallista.

Tämän vaiheen aikana on tärkeää tarkistaa, että kaikki terminaalit ovat suorassa. Väärässä asennossa olevat terminaalit voivat rikkoa WIFI piirin ja/tai invertterin.

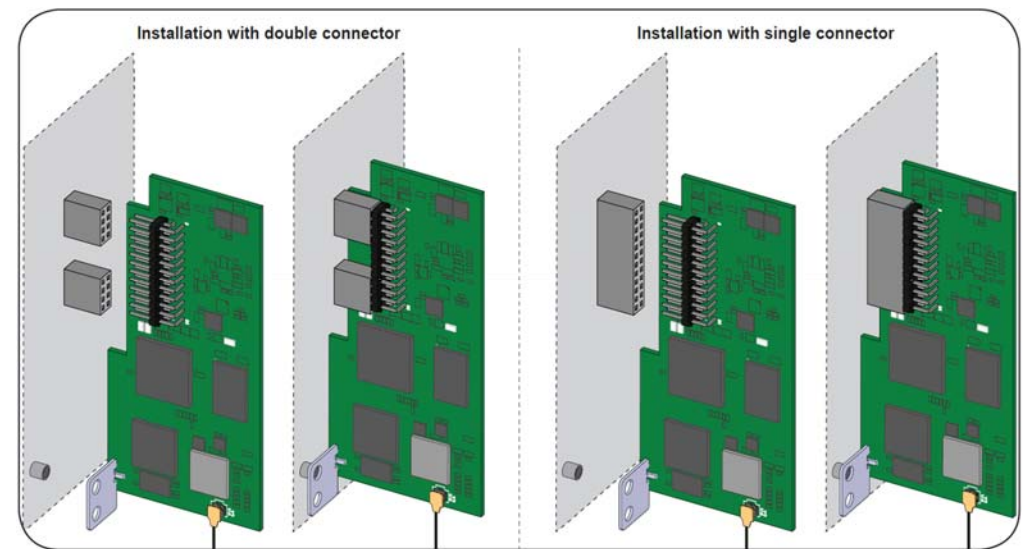

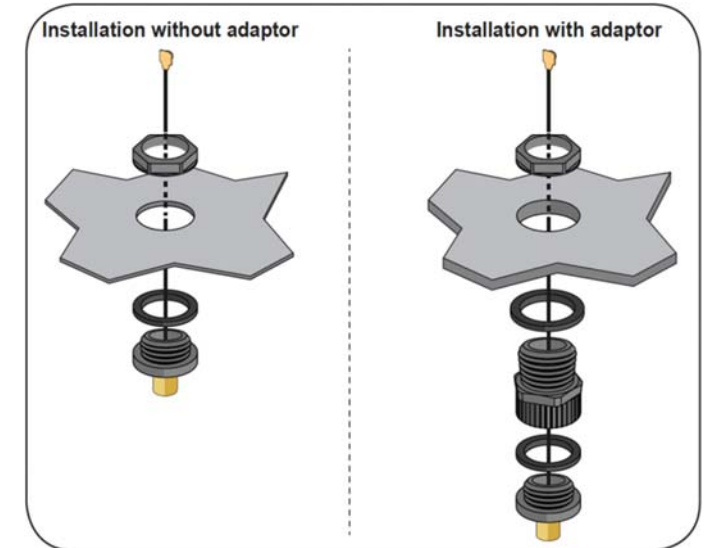

- Kiinnitä lukitusruuvi WIFI-piirin ja invertterin välille. Ruuvi lukitsee piirin invertterin ankkurointipisteeseen.

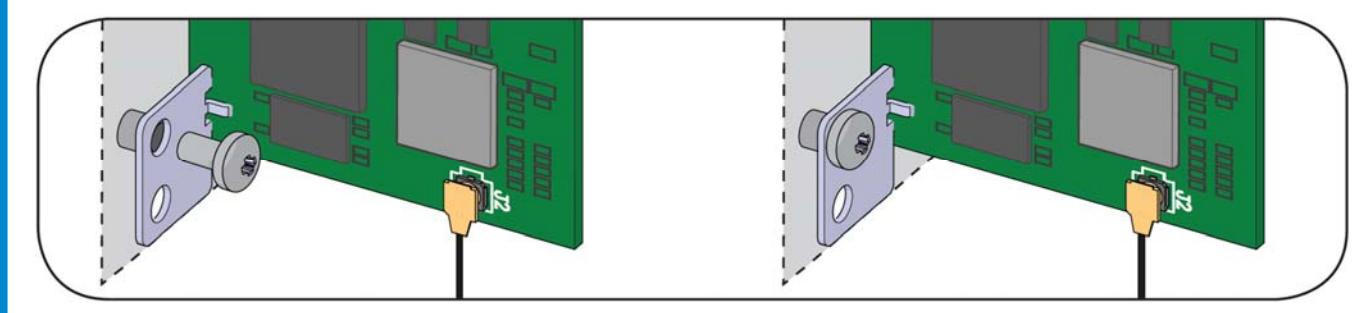

-Kiinnitä antennikaapeli lukituslevyn aukkoon nippusiteellä:

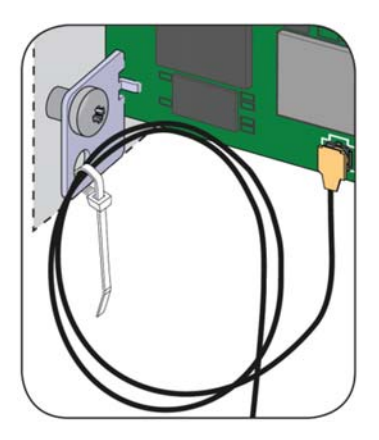

-Asennuksen lopuksi kiinnitä seuraavat tarrat:

6.

-FCC tarra. Tämä tarra tulee laitteiston mukana ja se tulee kiinnittää invertterin vastaavan tarran lähettyville. FCC tarra sisältää FCC ID:n -Tunnistetarra. Tämä tarra on tarpeellinen, jotta WIFI LOGGER CARD:in kaikki tunnistetiedot pysyvät tallessa. Aseta se alla olevaan tilaan.

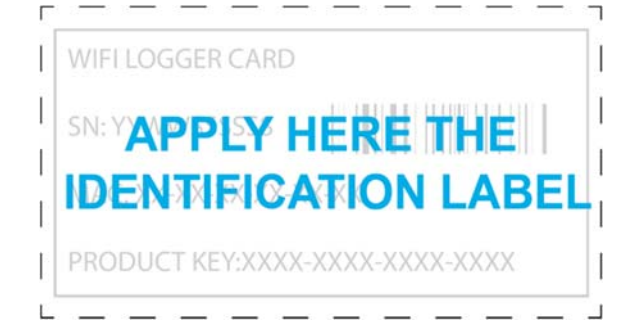

Talleta tämä ohje! Yläpuoleisessa tarrassa oleva tieto on tärkeää huollon kannalta!

WIFI LOGGER CARD on varustettu kolmella status LED:illä jotka voivat ilmoittaa seuraavista tapahtumista:

| LED | LED:in käyttäytyminen                            | Kuvaus                          |  |  |
|-----|--------------------------------------------------|---------------------------------|--|--|
| D   | Vilkkuu                                          | WIFI kortilla on virtaa         |  |  |
| ĒF  | Vaihtelee vihreän ja keltaisen välillä villkkuen | Käynnistysvaihe                 |  |  |
| ĒF  | Vihreä ja keltainen vilkkuvat yhdessä            | Datan käsittelyn alustus        |  |  |
| Ē   | Jatkuva vihreä                                   | Yhdistetty WLAN-verkkoon        |  |  |
| F   | Jatkuva vihreä                                   | Liitäntäpiste aktiivinen        |  |  |
| ĒF  | Vihreä ja keltainen vilkkuvat 3 kertaa yhdessä   | Invertterin sarjanumero annettu |  |  |

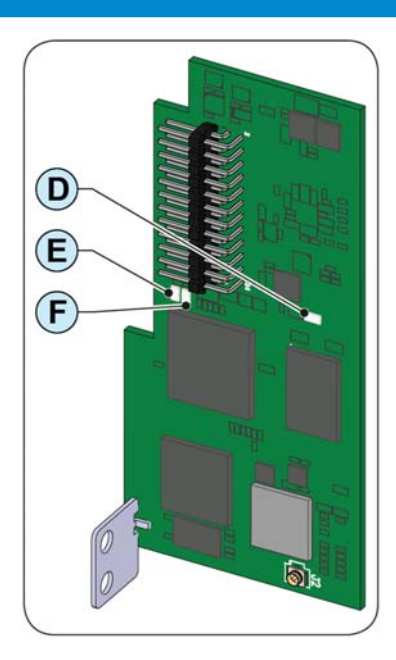

| 7.                              |                                                                    |                                   |                     |                                                                                |
|---------------------------------|--------------------------------------------------------------------|-----------------------------------|---------------------|--------------------------------------------------------------------------------|
| 0                               | WIFI LOGGER CARD:iin yhdistäminen PC:n in                          | ternet selaim                     | ella.               |                                                                                |
| ţ                               | 1. Kytke invertteri fyysisesti päälle yhdistämällä AC ja DC jännit | teet. VSN300 WIFI                 | LOGGER CA           | CARD käynnistyy automaattisesti ja 60 sekunnin jälkeen toimii yhtey            |
| й<br>:0                         | pisteenä johon voidaan yhdistää tabletti, älypuhelin tai PC.       |                                   |                     |                                                                                |
| :<br>i<br>i<br>i<br>i<br>i<br>i |                                                                    | i Settings                        |                     | a Scan 🗣 Wi-1 🔁                                                                |
| äyt                             | 2. Aktivoi WiFi-yhteys tabletista/älypuhelimesta/PCstä ja          | Wireless and networks             |                     | Wi-Fi                                                                          |
| Ÿ                               | yhdistä WIFI LOGGER CARD:in luomaan langattomaan verk-             | 🕝 Wi-Fi                           |                     | Wi-Fi networks C Scanning                                                      |
|                                 | koon jonka SSID (verkkotunnus) on muotoa                           | Bluetooth                         | 0                   | ABB-365718-3M08-1514                                                           |
|                                 | ABB_SSSSSS_PPPP_WWYY jossa:                                        |                                   | 1.                  | Connected                                                                      |
|                                 | SSSSSS = Inverterin sarjanumero                                    | 102 169 X                         | -                   | 6                                                                              |
|                                 | WW = Valmistusviikko                                               | ← → C = H                         | T                   | 142/#Aniizand                                                                  |
|                                 |                                                                    | <b>U U</b>                        | ap.//192.100.1.1/¥3 | /v3/#/wizaru                                                                   |
|                                 | YY = Valmistusvuosi                                                |                                   |                     | Please select your language                                                    |
|                                 | 3. Oletus IP-osoite on http://192.168.117.1 Kirjoita tämä inter    | netselaimen osoite                | palkkiin.           | English (LIS)                                                                  |
|                                 |                                                                    |                                   |                     | Light (03)                                                                     |
|                                 | 4. Syötä kaikki asennusohjelman vaatimat tiedot:                   |                                   |                     | Next                                                                           |
|                                 |                                                                    |                                   |                     |                                                                                |
|                                 | 4a. Valitse kieli                                                  |                                   |                     |                                                                                |
|                                 |                                                                    |                                   |                     | Time Zone                                                                      |
|                                 | 4b. Valitse aikavyöhyke ja tarkista että latitudi ja longitudi     | tiedot ovat oikein,               | ja jos ne pu        | puut-                                                                          |
|                                 | tuvat aseta ne.                                                    |                                   |                     | Permit of Land Permit and                                                      |
|                                 | Nämä arvot ovat samoja kaikilla WIFI-korteilla alueella ja n       | ie iaetaan Aurora V               | isonin kans         | nssa. Longitude                                                                |
|                                 | josta on mahdollista päivittää näitä tietoja myöhemmin.            | - ,                               |                     | 44.55                                                                          |
|                                 |                                                                    |                                   |                     |                                                                                |
|                                 | Jos arvot eivät ole oikein ilmoitettuja seuraava virhe esitet      | .ään                              |                     | Latitude                                                                       |
|                                 |                                                                    |                                   |                     | 11.57                                                                          |
|                                 | Longitude is not in a correct format, must be between              |                                   |                     |                                                                                |
|                                 | -180.0 and 180.0.                                                  |                                   |                     | Next Back                                                                      |
|                                 | Latitude is not in a correct format, must be between -             |                                   |                     |                                                                                |
|                                 | 50.0 and 50.0.                                                     |                                   |                     |                                                                                |
|                                 |                                                                    |                                   |                     | Network (4c                                                                    |
|                                 |                                                                    |                                   |                     | PS_WiFi_Network                                                                |
|                                 | 4c. Valitse "HOME" (Kotiverkko) johon WIFI LOGGER CARD             | D:in tulee yhdistää monitorointia |                     | ntia                                                                           |
|                                 | varten ja anna tämän verkon salasana.                              |                                   |                     | r asswold                                                                      |
|                                 |                                                                    |                                   |                     | Your Password                                                                  |
|                                 |                                                                    |                                   |                     | Show password                                                                  |
|                                 |                                                                    |                                   |                     |                                                                                |
|                                 |                                                                    |                                   |                     | Connect Back                                                                   |
|                                 |                                                                    |                                   |                     |                                                                                |
|                                 |                                                                    |                                   |                     | Network                                                                        |
|                                 |                                                                    |                                   |                     | (40                                                                            |
|                                 |                                                                    |                                   |                     | PS_WiFi_Network                                                                |
|                                 |                                                                    |                                   |                     | Password                                                                       |
|                                 |                                                                    |                                   |                     |                                                                                |
|                                 |                                                                    |                                   |                     |                                                                                |
|                                 | 4d. Kun WIFI LOGGER CARD on yhdistänyt "HOME" verkko               | on ilmoitetaan WII                | FI kortin IP        | Show password                                                                  |
|                                 | osoite. Uta tama osoite taiteen, silla sita käytetään seuraa       | vassa vaiheessa.                  |                     |                                                                                |
|                                 |                                                                    |                                   |                     | 1. Please reconnect to the network: PS_WiFi_Network                            |
|                                 |                                                                    |                                   |                     | <ol> <li>After you ve reconnected, please click the link<br/>below.</li> </ol> |
|                                 |                                                                    |                                   |                     | Click here to go to http://192.168.0.100                                       |
|                                 |                                                                    |                                   |                     |                                                                                |
|                                 |                                                                    |                                   |                     | OK                                                                             |
|                                 |                                                                    |                                   |                     | OK                                                                             |
|                                 |                                                                    | ~                                 |                     |                                                                                |
|                                 | 5. Vaihda WiEl vhtevs tabletista/älvnubelimesta/DCstä "HO          | Wirelessand                       |                     | Q <sup>th</sup> Scan S≅ Wi- <b>5</b>                                           |
|                                 | ME" WLAN verkkoon johon WIFI LOGGER CARD on kytketty               | Wi-Ci                             |                     | Wi-Fi                                                                          |
|                                 |                                                                    | 0                                 |                     | PS WiFi Network                                                                |
|                                 |                                                                    | Bluetooth                         | 0                   | Connected                                                                      |

6. Kirjoita WIFI LOGGER CARD:in IP osoite, joka **4d** kohdassa ilmoitettiin, osoiteriville (tässä esim. 192.168.0.100)

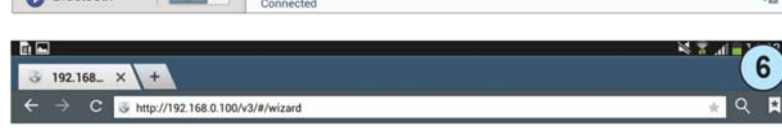

| Site Name | 7         |
|-----------|-----------|
| Address   |           |
| City      |           |
| Country   |           |
| State     |           |
| Zip Code  |           |
|           | Next Back |

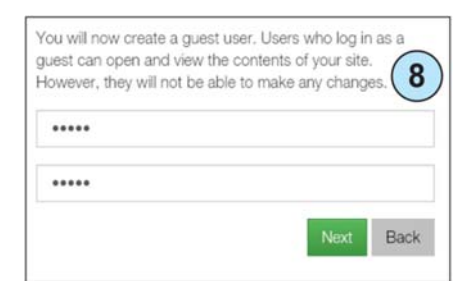

| You will now create a adm<br>admin can open and view<br>Additionally, they can mak | n user. Users who<br>he contents of you<br>e changes to your s | log in as an<br>r site.<br>settings. |
|------------------------------------------------------------------------------------|----------------------------------------------------------------|--------------------------------------|
| •••••                                                                              |                                                                |                                      |
| •••••                                                                              |                                                                |                                      |
|                                                                                    | Ne                                                             | xt Back                              |

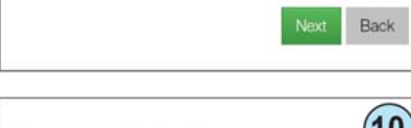

| Congratulations           |                    |              |  |  |
|---------------------------|--------------------|--------------|--|--|
| Your system is now setup. | Please register vo | our device(s |  |  |

with Aurora Vision.

Some of the benefits of registering:

- · Safeguard Your Investment and Maximize Your Return
- Improved Efficiency
- Lower Life Cycle Costs
- · Real-time and Historic Data Presented Using Webbased Devices
- Alarm Functions Notify of a Decrease in Production and Device Communication Failure
- Remote Access to all Data Using Internet Technology

Yes, I want to register.

|                 | Please sign i | in to continue | (11)      |
|-----------------|---------------|----------------|-----------|
| Please select a | an account    |                |           |
| Password        |               |                |           |
|                 | Sig           | in In          |           |
|                 |               | Forgot your    | bassword? |

7. Syötä alueen tiedot

8. Luo käyttäjätunnus ja salasana vieras-käyttäjälle.

Käyttäjät jotka ovat "vieraita" voivat avata ja nähdä sivusi sisällön. He eivät kuitenkaan voi tehdä mitään muutoksia.

Käyttäjät jotka ovat Admin (järjestelmänvalvoja) tasoisia, voivat avata ja nähdä sivusi sisällön. Lisäksi he

|   | r | 1 |
|---|---|---|
| / | ł | / |
| 7 | ! | L |

Ota luodut käyttäjätiedot talteen!

9. Luo käyttäjätunnus ja salasana ADMIN-käyttäjälle

Ota luodut käyttäjätiedot talteen!

voivat myös tehdä muutoksia.

10. Käyttöönotto vaiheen loppu. Järjestelmä on nyt asennettu.

Valitse "Done" jos sinulta jo löytyy Aurora Plant Viewer/Aurora Vision tili. Valitse "Yes, I want to register", jonka jälkeen paina "Done" jos sinulta ei löydy vielä kyseistä tiliä.

11. Syötä Aurora Plant Viewer/Aurora Vision –tunnukset.

#### 9

Invertterin liittimien nimet WIFI LOGGER CARD:ille ja tarve adapteripakkaukselle ۷

| Ĕ | Invertterimalli               | Liittimien määrä ja nimi |             | Adapteripakkaus |
|---|-------------------------------|--------------------------|-------------|-----------------|
| - | UNO-2.0/2.5-I-OUTD            | 2 liitintä               | J6 ja J15   | Kyllä           |
|   | PVI-3.0/3.6/4.2-TL-OUTD       | 2 liitintä               | J14 ja J23  | Ei              |
|   | PVI-3.8/4.6-I-OUTD            | 2 liitintä               | J14 ja J23  | Ei              |
|   | PVI-5000/6000-TL-OUTD         | 2 liitintä               | J11 ja J20  | Ei              |
|   | PVI-6.0/8.0/10.0/12.5-TL-OUTD | 2 liitintä               | J18 ja J27  | Ei              |
|   | TRIO-5.8/7.5/8.5-TL-OUTD      | 1 liitin                 | J9 (SLOT 1) | Kyllä           |
|   | TRIO-20.0/27.6-TL-OUTD        | 2 liitintä               | J14 ja J11  | Ei              |

10.

11.

## m Invertteri yhteensopivuustaulukko

| Ð |   |
|---|---|
| ~ |   |
|   | 1 |

| Monitorointi                             | Lisäominaisuudet*     |  |  |
|------------------------------------------|-----------------------|--|--|
|                                          | Ei                    |  |  |
|                                          | Ei                    |  |  |
|                                          | Ei                    |  |  |
| Kyllä                                    | Ei                    |  |  |
|                                          | Ei                    |  |  |
|                                          | Kyllä                 |  |  |
|                                          | Ei                    |  |  |
| *Etä-FW päivitys, etä-parametrien asetus |                       |  |  |
|                                          | Monitorointi<br>Kyllä |  |  |

#### WIFI LOGGER CARD

| t         |                              |                                                                                                    |
|-----------|------------------------------|----------------------------------------------------------------------------------------------------|
| ğ         |                              | WIFI LOGGER CARD                                                                                       |
| Ē         | Kommunikaatio                |                                                                                                    |
| ē         | Invertterin liitäntä         | Hyperlink (CAN@1 Mbps + RS485@115 kBaud) / Legacy (RS232 TTL @ 19.2 KBaud)                             |
| nis<br>Si | Käyttäjän liitäntä           | Wi-Fi <sup>®</sup> IEEE 802.11 b/g/n                                                                   |
| ¥         | Kommunikointiprotokollat     |                                                                                                    |
| Ţ         | LAN/WAN protokollat          | HTTPS, DHCP, NTP, SSL, SSH, XML, Modbus TCP (Sunspec)                                                  |
|           | Datan keräys                 |                                                                                                    |
| ē         | Web-käyttöliittymä           | Integroitu                                                                                             |
| ň         | Paikallinen monitorointi     | Langattomasti kaikista WIFI laitteista integroituun WUI-yksikköön tai ajamalla Plant Viewer for Mobile |
| SU        | Etämonitorointi              | Plant Portfolio Manager <sup>®</sup> / Plant Viewer <sup>™</sup> / Plant Viewer <sup>for mobile</sup>  |
| <u>a</u>  | Datan keräyksen spesifiointi |                                                                                                    |
| Ē         | Datan keräysnopeus           | Nopea taajuuksinen datan keräys (alle 1 minuutin keskiarvo)                                            |
| ō         | Paikallinen säilytys         | 30 päivän lokitiedostot 15 minuutin välein                                                             |
|           | Päivitettävyys               | Etänä Aurora Vision© Plant Management Platform / paikallisesti Web-käyttöliittymän avulla              |
|           | Lisäominaisuudet             |                                                                                                    |
|           | Etäoperaatiot                | Invertterien parametrien muuttaminen / invertterin Firmwaren päivitys                                  |
|           | Älyverkkotoiminnot           | Verkon tehonhallintamahdollisuus                                                                       |
|           | Virransyöttö                 |                                                                                                    |
|           | DC virrankulutus             | ~2 W                                                                                                   |
|           | Ympäristöparametrit          |                                                                                                    |
|           | Ulkolämpötilan vaihteluväli  | -20 – +85°C                                                                                            |
|           | Suojaluokitus                | IP20                                                                                                   |
|           | Relatiivinen kosteus         | <85 % ei-kondensoituva                                                                                 |
|           | Fyysiset tiedot              |                                                                                                    |
|           | Fyysinen koko (K x L x S)    | 97mm x 46mm x 16mm (3.81' x 1.81' x 0.63')                                                             |
|           | Paino                        | 0.06 lbs, 26g                                                                                          |
|           | Asennustyyppi                | Invertterin laajennusportti                                                                            |
|           | Merkinnät                    |                                                                                                    |
|           | Merkinnät                    | CE / FCC / RCM / Wi-Fi Sertifioitu™                                                                    |
|           | Päästöt                      | FCC Part 15 Class B, CISPR 22, EN 55022 Conducted and radiated emission                                |
|           | Immuniteetti                 | EN55024                                                                                                |

Huom! Ominaisuudet joita ei mainita tässä listassa, eivät sisälly tuotteeseen

Ota yhteyttä www.abb.com/solarinverters

VSN300 WiFI LOGGER CARD - Pika-asennusohje FIN Rev2 EFFECTIVE 2014-05-06 © Copyright 2015 ABB. Kaikki oikeudet pidätetään. Tiedot voivat vaihtua ilman eri ilmoitusta.

B

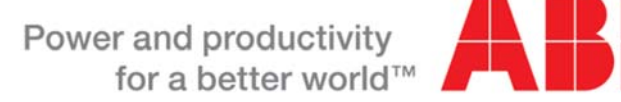